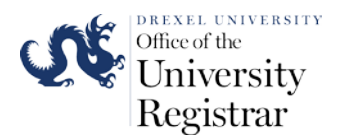

# Official Transcript Ordering User Guide

- 1. To request an official Drexel University Transcript you will need to access the National Student Clearinghouse website at <u>www.getmytranscript.com</u>
- 2. The website will open to the transcript ordering homepage. You will need to use the drop down school selection menu to select Drexel University as your school designation and then press the submit button to begin the ordering process.

| NATIONAL STUDENT<br>CLEARINGHOUSE                                                                                                    | Accessibility 🛞 to'le 📿 Contact 🛣 Human                                                                                                    |  |
|----------------------------------------------------------------------------------------------------|----------------------------------------------------------------------------------------------------|--|
|                                                                                                    | Transcript Ordering Center                                                                                                    |  |
| Order or Track a Transcript<br>Ordering and tracking a transcript has never been so quick and easy. On the list below,<br>you want to order a transcript or track an existing transcript order, then select \$                                           | select the college or university from which ubmit.                                                                                                    |  |
| * I want to order a transcript from: Select school                                                                                                    | ⊻ Submit                                                                                                    |  |
| If your school is not listed, please contact your school for instructions on ordering a trans-<br>Questions? Check Instantial Ordering Hells.                                                                                                    | nipt.                                                                                                    |  |
| VISA 🥯 🐖 📰 🏦                                                                                                    |                                                                                                    |  |
| To sense the security and quickloshilly of averties information bring transmission over the Internet, the Operand<br>Bears Beaker Lawy (20), Schweizy amount by the Verdige Securit Site Program, Sit, encrystal unservices the<br>methods transmission. | tere portects to contenens by using at before the Server/Chert sends of <u>SECURED</u>                                                                                 |  |
| NATIONAL STUDENT<br>CLEARINGHOUSE<br>2000 Unity: Statutors Block State 2000<br>Sentratics, 97,00200                                                                                                    | Tenta el Use & Rouxe: Paley 1 Centest un<br>© 2016 Natural Student Generalmanae. All rights reserved.<br>Desmined Ascelet Reader<br>STUDENT POINCY PUEDOE<br>DISENTORY |  |

| National Student<br>Clearinghouse                                                                                                    | 🛃 Accessibility 🕜 Hele 📿 Contact 😭 Humar                                                                                                    |  |
|----------------------------------------------------------------------------------------------------|----------------------------------------------------------------------------------------------------|--|
|                                                                                                    | Transcript Ordering Center                                                                                                    |  |
| Order of Tools & Teoperate                                                                                                    |                                                                                                    |  |
| Ordering and tracking a transcript has never been so quick and easy. On the list bel<br>you want to order a transcript or track an existing transcript order, then sele                                                                         | ow, select the college or university from which<br>ct Submit.                                                                                                    |  |
| * I want to order a transcript from: Drexel University                                                                                                    | Submit                                                                                                    |  |
| If your school is not listed, please contact your school for instructions on ordering a b<br>Questions? Check Transcript Ordering Help.                                                                                                    | anscript.                                                                                                    |  |
| Charles VISA 🧼 🚧 📷 🏩 🔝                                                                                                    |                                                                                                    |  |
| To seave the security and confidentially of service information long transmitted over the internet, the Click<br>Brown Braine Gard (20), technology provided by the Verifign Brave Bite Megnen, 2014 encryptionencypt<br>analysis transmission. | Incluses potents to castomers by using the data before the Berver/Card tends of SCIECUSED Concerning to Specific Sciences                                                           |  |
| NATIONAL STUDENT<br>CLEARINGFOUSE<br>2000 Outs Batter lists, instea 00<br>Instructure, NA 2012/1                                                                                                    | Forma of Mee A. Provace Jolice 1 Gentrat an<br>© 2016 Itabacal Electric Linearchicans. All rights reserved.<br>Dominical Academ Electric<br>STUDENT PRIVACY PREDOR<br>110 and 10 ar |  |

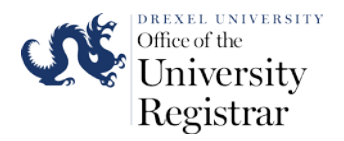

3. Please carefully read the transcript ordering instructions on the next webpage. If you have any questions before beginning your transcript please contact the Office of the University Registration through the e-mails listed on the webpage.

Click on the **Start** button on the bottom of the webpage when you are ready to begin your transcript order.

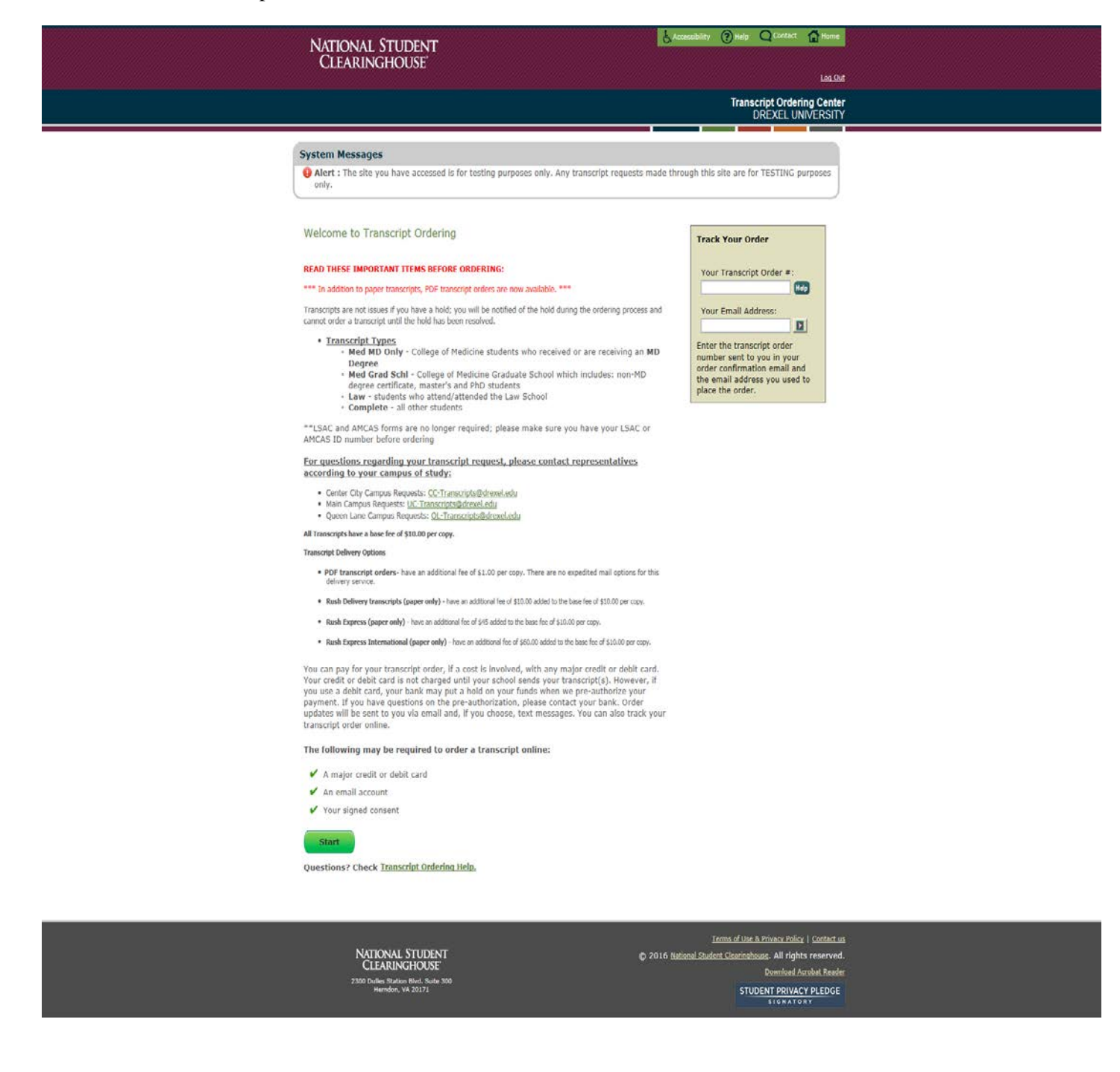

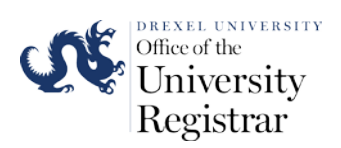

4. The next webpage is where you will enter your personal information for the transcript. Please carefully read the instructions for each section when entering in your information on this webpage.

The information that you input into the Personal Information page will be used to automatically identify your student record at Drexel University. Please be sure to check the information you provided on this webpage before clicking on the **Next** button to move to the next step in the ordering process. The e-mail you provide will be used to notify you of the progress and completion of your transcript order.

Students or alumni that attend or attended the Semester Graduate Medical School programs (non-MD programs) will click **Yes** to question below the e-mail data entry box. All other students will click **No** to the question.

| NATIONA<br>Clearii                                                                                                    | l Student<br>NGHOUSE                                                                                                    | 👃 Accessibility 🕜 Hela                                                                                                    | Context A trans                                                                                                    |
|----------------------------------------------------------------------------------------------------|----------------------------------------------------------------------------------------------------|----------------------------------------------------------------------------------------------------|----------------------------------------------------------------------------------------------------|
|                                                                                                    |                                                                                                    | Tran                                                                                                    | script Ordering Center<br>DREXEL UNIVERSITY                                                                                    |
| System Messages                                                                                                    | ave accessed is for testing purposes only. Any trans                                                                                                    | cript requests made through this site are for TES                                                                                                    | TING purposes only.                                                                                                    |
| tree Heaved 1th<br>Enter Your Personal I<br>Items marked with * are re                                                                 | Nedect Recipient Catalis<br>Information<br>quired.                                                                                                    | Review Crider Enter Reynwet Info                                                                                                    | Sign Conset                                                                                                    |
| Enter Your Information<br>Current Name:<br>First Name:<br>Last Name:<br>Date of Birth:                                                 | (¢ differ<br>(¢ differ<br>n/dd/yyyy (with or without slashes)                                                                                                    | While Attending School:<br>Attend conset tamp!<br>First Name:<br>Last Name:                                                                                             |                                                                                                    |
| Your school requires o<br>S<br>You ca                                                                                                  | e or the other of the following personal identifiers.<br>hudent Id or User Id :<br>clal Security Number:<br>enter the SSN either with or without dashes.<br>Example: 123-45-6789 or 123456789 | Confirm Student Id or User Id :<br>Confirm Social Security Number:                                                                                                    |                                                                                                    |
| Contact Information<br>Please enter a phone n<br>order confirmation and<br>= Phone Num<br>= En<br>= Confirm En<br>Grad School transcri | umber where we can reach you if there are question<br>order status alerts. The National Student Cleaningho<br>ber:                                                                            | about your transcript order. Your amail address<br>use will not use your contact information for soil<br>untry and area/city codes (e.g., 44-202-123456<br>Cancel.Order | will be used to send you your<br>itations.<br>76)                                                                              |
|                                                                                                    | Back 1<br>Questions? Check Ir                                                                                                    | o Too<br>anscript Ordering Help,                                                                                                    |                                                                                                    |
| NY<br>2000                                                                                                    | TIONAL STUDENT<br>LEARINGHOUSE<br>Julies Station Bird. Suite 200<br>Hematike- VA 20173                                                                                                    | Terms of Us<br>© 2016 National Student Clearns                                                                                                    | La Provanz-Polini i Cottantue<br>Issuss. All rights reserved.<br>Downland Acotati. Reader<br>JOENT PPINACY PLEDGE<br>SIGNATORY |

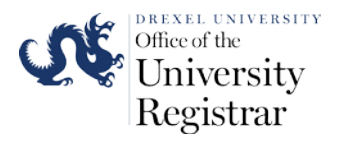

- 5. If your student record is not found, the next webpage will show **Try Again** and **Next** buttons. If you click **Try Again** you will be redirected to the student information webpage to verify you entered all information correctly in the information boxes. If you there are no errors in the information you inputted click the **Next** button. Clicking the **Next** will continue your order submission, but your request will require research by the University to identify your record. You may be contacted by a staff member of the Office of the University Registrar to verify your record details in order to complete the transcript order.
- 6. If your record is found, the system will check if you have you have an active hold(s) on your record that will prevent the release of your transcript. You will be shown any active holds on your account and contact information for the department/office you may need to contact to release the hold on your student account. The following is an example of what may appear if you have an active hold(s) on your account. Please contact the Drexel Central Office at 215-895-1600 if a financial hold exists on your student record.

*Important:* An order will still be able to be submitted through the website if a hold(s) exists on your student. You will have 30 days to resolve the hold(s) before the transcript order is cancelled. If your hold(s) is resolved within 30 days your transcript will be processed according to the order type and delivery time frame you select. The fee for your transcript order will be charged to your payment account once the order is processed.

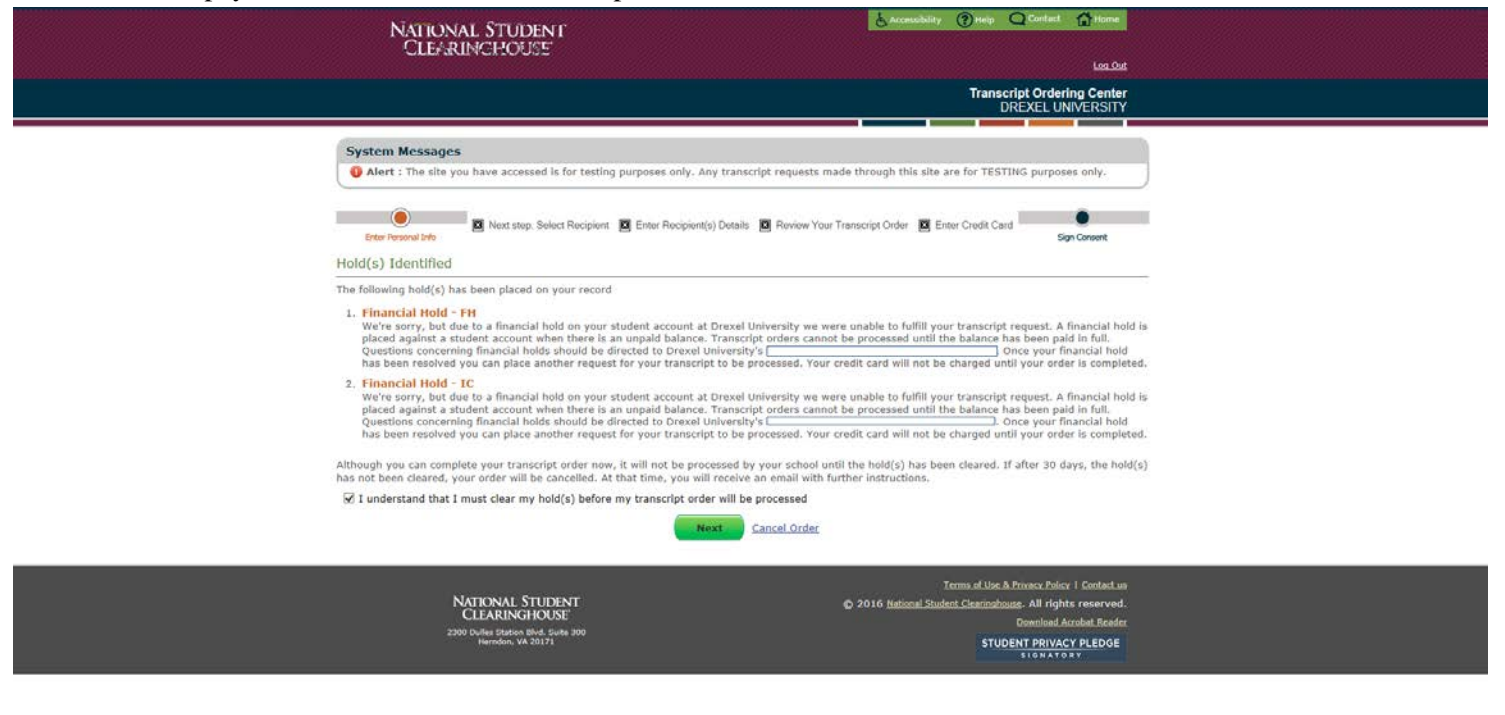

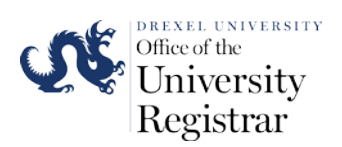

7. You will be taken to the **Additional Information** page after clicking next on **Personal Information** page the on the **Hold(s) Identified** page (if you have active holds on your student account).

Please fill in the required data fields. If your record was not automatically identified please fill in as much information as possible in the **Enrollment/Degree Information** section of the page to assist the Registrar's Office with identifying your student record. Please select the name of the Institution you attend or attended during your time of enrollment.

Once you complete filling in the information on the page click on the Next button.

| 1                                                                                                    | lational Student<br>Clearinghouse                                                                                                    |                                                                        | 占 Accessibility 🕜 Help                                                       | Contatt 🚰 Hame                                                                                                    |  |
|----------------------------------------------------------------------------------------------------|----------------------------------------------------------------------------------------------------|------------------------------------------------------------------------|------------------------------------------------------------------------------|----------------------------------------------------------------------------------------------------|--|
|                                                                                                    |                                                                                                    |                                                                        |                                                                              | Los_Out                                                                                                    |  |
|                                                                                                    |                                                                                                    |                                                                        | Trans                                                                        | SCRIPT Ordering Center<br>DREXEL UNIVERSITY                                                                                           |  |
|                                                                                                    |                                                                                                    |                                                                        |                                                                              |                                                                                                    |  |
| System                                                                                                    | n Messages<br>t 1 The cite you have accorded is for testing a                                                                                                    | umorer only they transiter and                                         | uests made through this site are fer ?                                       | ESTING purposes only                                                                                                    |  |
|                                                                                                    | <ol> <li>The site you have accessed is for reacing p</li> </ol>                                                                                                    | arposes only. May transcript requ                                      | aeas made unough dits site are for i                                         | resting purposes only.                                                                                                    |  |
|                                                                                                    | •                                                                                                    | •                                                                      |                                                                              |                                                                                                    |  |
| Enter                                                                                                    | Renzonal Info Select Recipient I                                                                                                    | inter Recipient Details Review                                         | Order Einter Payment Info                                                    | Sign Consent                                                                                                    |  |
| Addition                                                                                                    | al Information                                                                                                    |                                                                        |                                                                              |                                                                                                    |  |
| Items ma<br>Contact I                                                                                                    | rked with * are required.                                                                                                    |                                                                        |                                                                              |                                                                                                    |  |
| Your sche                                                                                                    | ol would like you to provide the following addi                                                                                                    | tional contact information to assi                                     | st them in fulfilling your request.                                          |                                                                                                    |  |
|                                                                                                    | Address 1: 3141 CHESTNUT ST     Address 2: CURTIS HALL ROOM 261                                                                                                    |                                                                        |                                                                              |                                                                                                    |  |
| = 01344                                                                                                    | City: PHILADELPHIA                                                                                                    | <b>1</b> 2                                                             |                                                                              |                                                                                                    |  |
| = State/                                                                                                    | If the address is outside the                                                                                                    | US, US territories, or Canada, se                                      | elect 'International'.                                                       |                                                                                                    |  |
|                                                                                                    | ZIP/Postal Code: 19104<br>If no ZIP or Postal Code is re                                                                                                    | equired, enter 'N/A'.                                                  |                                                                              |                                                                                                    |  |
|                                                                                                    | Country: United States                                                                                                    | ×                                                                      |                                                                              |                                                                                                    |  |
|                                                                                                    | I authorize my school to<br>authorization does not serve                                                                                                    | update its records using the add<br>as official notification of change | ress and contact information above, I<br>s to this information to my school. | but acknowledge that this                                                                                                    |  |
| Enrollme                                                                                                    | t/Degree Information                                                                                                    |                                                                        |                                                                              |                                                                                                    |  |
| *A                                                                                                    | e you currently enrolled at Drexel Univer                                                                                                    | sity?⊜Yes €No                                                          |                                                                              |                                                                                                    |  |
| Approxic<br>Universi                                                                                                    | aate Years of Attendance at Drexel<br>Υ                                                                                                    | Begin Year 2012<br>(YYYY)                                              | End Year<br>(yyyy)                                                           |                                                                                                    |  |
| Please inc                                                                                                    | icate additional attendance information,                                                                                                    |                                                                        |                                                                              | 200                                                                                                    |  |
| Institution Press Press | University, University City Campus<br>University, Center City Campus<br>University, Queen Lane Campus<br>eny University<br>University College of Medicine<br>mann University<br>ahnemann University<br>I college of Pennsylvania<br>Institute of Technology |                                                                        | · Begin Year<br>(vyyy)                                                       | End Year<br>(Vyw)                                                                                                    |  |
|                                                                                                    | n's rieulcal college                                                                                                    |                                                                        |                                                                              |                                                                                                    |  |
| Presse 18<br>Degre<br>1.<br>2.<br>3.<br>4.                                                                                                    | any organization caronicates you received                                                                                                    | Year(yyyy)                                                             |                                                                              |                                                                                                    |  |
|                                                                                                    |                                                                                                    | Next Cancel Orde                                                       | £                                                                            |                                                                                                    |  |
|                                                                                                    |                                                                                                    | Back to Top                                                            |                                                                              |                                                                                                    |  |
|                                                                                                    | Que                                                                                                    | stions? Check Transcript Orde                                          | ring Help,                                                                   |                                                                                                    |  |
|                                                                                                    |                                                                                                    |                                                                        |                                                                              |                                                                                                    |  |
|                                                                                                    | NATIONAL STUDENT<br>CLEARINGHOUSE<br>2010 Unlike studios (Biol. Suite 300<br>Herndos, VA 2017)                                                                                                    |                                                                        | Terms of Lite<br>© 2016 National Student Charinal<br>Stu                     | s & Droeter, Delice I Constant, un<br>hounts, All rights reserved.<br>Deventional Acrobat Reader<br>JDENT PRIVACY PLEDGE<br>SIGNATORY |  |

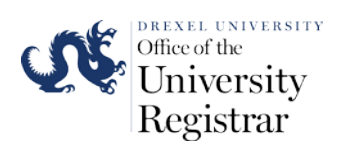

8. The next **Select Recipient webpage** will give you four options to select as to who will receive your transcript once it is released from Drexel University. Select the button for the appropriate recipient type and, under FERPA Compliance, select the recipient option that best reflects to whom you are sending your transcript: "Me," "School where I intend to apply or enroll," or "Other". Select "Next" to go to the Enter Recipient Details page. For information regarding FERPA please visit the Registrar's Office FERPA webpage (<u>http://www.drexel.edu/registrar/records-calendars/ferpa/</u>).

| NATIONAL S<br>CLEARING                                                                               | tudent<br>House'                                                                 |                                                                        | 🛃 Accessibility 🛞 Help                                        | Contact 🚮 Hame                                                                                             |  |
|----------------------------------------------------------------------------------------------------|----------------------------------------------------------------------------------|------------------------------------------------------------------------|---------------------------------------------------------------|----------------------------------------------------------------------------------------------------|--|
|                                                                                                    |                                                                                  | 12                                                                     | Transc                                                        | ript Ordering Center<br>DREXEL UNIVERSITY                                                                  |  |
| System Messages                                                                                      | ave accessed is for testing purposes o                                           | only. Any transcript requests mad                                      | e through this site are for TE                                | STING purposes only.                                                                                       |  |
| Enter Personal Info                                                                                  | Select Recipient Enter Recipient                                                 | t Details Review Order                                                 | Enter Rayment Info                                            | Sign Consent                                                                                               |  |
| Select Recipient                                                                                     | nuired                                                                           |                                                                        |                                                               |                                                                                                    |  |
| Select A Recipient Type                                                                              | t of your transmint?                                                             |                                                                        |                                                               | 2                                                                                                    |  |
| College or univers                                                                                   | ity<br>hpt to be sent to a college or universit                                  | ty.                                                                    |                                                               |                                                                                                    |  |
| Indicational organ     I want my transc     Business or indivi     Livant my transc                  | ipt to be sent to an educational organ<br>sual (other than myself)               | nization such as LSAC or AMCAS.                                        |                                                               |                                                                                                    |  |
| O Me I want my transc                                                                                | ipt to be sent to me or to pick it up in                                         | 1 person.                                                              |                                                               |                                                                                                    |  |
| FERPA Compliance<br>According to the Family Ed<br>release information from hi<br>following question. | icational Rights and Privacy Act (FERP<br>i or her educational records. To deten | A), in certain instances, schools i<br>mine whether and what type of a | nust obtain the student's per<br>consent form is required, pl | rmission in order to<br>case answer the                                                                    |  |
| - Who is the intended re                                                                             | iplent of your transcript? Other                                                 | Cancel Changes                                                         |                                                               |                                                                                                    |  |
|                                                                                                    | Questions?                                                                       | Back to Top<br>Check <u>Transcript Ordering Help</u>                   |                                                               |                                                                                                    |  |
| NATIO<br>CLEZ                                                                                        | NAL STUDENT<br>RINGHOUSE                                                         | e:                                                                     | Terms of Use 8<br>2016 National Student Clearingho            | <u>) Privacy Policy</u>   <u>Contact us</u><br>use: All rights reserved.<br><u>Download Acrobat Reader</u> |  |
| 2300 Dvlles<br>Her                                                                                   | Station Bivd. Suite 300<br>nden. VA 20171                                        |                                                                        | STUD                                                          | ENT PRIVACY PLEDGE                                                                                         |  |

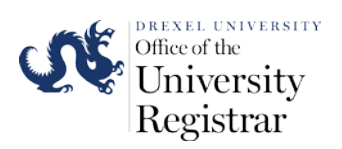

9. After clicking Next you will be directed to the Enter Recipient Details page. You will need to add the name of the recipient, select the transcript type and delivery method for your transcript order(s). You can order your transcript to be released either through the mail or held for personal pick up for a printed transcript or via an e-mailed electronic copy of your transcript. You may also select whether you want to release your transcripts now, held until your degree has been awarded, or held until grades have been posted for a current term of course enrollment. Transcripts ordered with a hold option will be processed according to the degree completion and grading deadlines of Drexel's Academic Calendar. You will receive an e-mail

*Important:* If you are releasing your transcript to more than one recipient you can add multiple recipients in one transcript order. Click on **Save & Add Another Recipient** in order to add multiple recipients. You can also select multiple delivery methods in one order through the addition of recipients option. Please note that Drexel University does not release official transcripts via fax.

| NATIONAL STUD                                                                                    | ENT der                                                                                                    | aubility 🛞 Help. 🔍 Contact 🏠 Hanne                                                                                                    |
|--------------------------------------------------------------------------------------------------|----------------------------------------------------------------------------------------------------|----------------------------------------------------------------------------------------------------|
| CLEARINGHOUSE                                                                                    |                                                                                                    | Les Out                                                                                                    |
|                                                                                                  |                                                                                                    | Transcript Ordering Center<br>DREXEL UNIVERSITY                                                                                                    |
| System Messages<br>Alert : The site you have acc                                                 | assed is for testing purposes only. Any transcript requests made through                                                                                                    | this site are for TESTING purposes only.                                                                                                    |
| Enter Personal Math                                                                              | Recipient Entrals Review Octor B                                                                                                    | ter Payment Info Sign Consent                                                                                                    |
| Enter Kecipient Decails<br>Items marked with * are required.<br>Business Or Individual Recipient |                                                                                                    |                                                                                                    |
| Transcript Type APUrpose<br>* Transcript Pype:<br>* Transcript Purpose:<br>* Transcript Purpose: | Select V<br>Select V                                                                                                    |                                                                                                    |
| Delivery Options<br>* Transcript Processing:                                                     | Your school offers rush processing of transcript orders. Rush processing<br>the Registrar's Office faster than other orders during normal business ho<br>class mail, the delivery time will not be shortened by selecting rush proc<br>standard or rush transcript order processing:<br>Standard Processing ? Rush Processing | means that your order will be processed by<br>urs. If your transcript is being sent by first<br>essing. Please indicate if you would like                        |
| " Delivery Method:                                                                               | Select  Checking this box confirms you have read the delivery method                                                                                                    | l information above.                                                                                                    |
| Processing Timeframe<br>= Processing Option:                                                     | Select  Save & Add Another Recipient  Save & Add Another Recipient                                                                                                    |                                                                                                    |
|                                                                                                  | Back.to.lop<br>Questions? Check <u>Transcript Ordering Help.</u>                                                                                                    |                                                                                                    |
| NATIONAL S<br>CLEARING<br>2200 Defes Station<br>Periodic, vo                                     | UDENT © 2016 <u>hais</u><br>IOUNE<br>ve Bade 300<br>NT 2                                                                                                    | Itemis of Use & Process Policy   Context.us<br>nal Student Clearinghouse. All rights reserved.<br>Dominical Acrobit Reader<br>STUDENT PRIVACE PLEOSE<br>LIGHTORY |

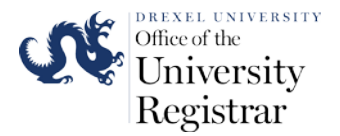

a. You may select Standard Processing or Rush Processing for your transcript order.

## **Delivery** Options

| * Transcript Processing: | Your school offers rush processing of transcript orders. Rush processing means that your order will be processed by the Registrar's Office faster than other orders during normal business hours. If your transcript is being sent by first class mail, the delivery time will not be shortened by selecting rush processing. Please indicate if you would like standard or rush transcript order processing: |
|--------------------------|----------------------------------------------------------------------------------------------------|
| * Delivery Method:       | Select                                                                                                    |

b. If you select Standard Processing with a Delivery Method of either Hold for Pickup or Mail your transcript order will be processed within 3 to 5 business days. Hold for Pickup transcript(s) will be available at the Drexel Central office located in Main Hall on Drexel University's Main Campus at 3141 Chestnut Street, Room 106. You will receive an email once your transcript(s) are ready for pickup.

**Delivery Options** \* Transcript Processing: Your school offers rush processing of transcript orders. Rush processing means that your order will be processed by the Registrar's Office faster than other orders during normal business hours. If your transcript is being sent by first class mail, the delivery time will not be shortened by selecting rush processing. Please indicate if you would like tandard or rush transcript order processing Standard Processing O Rush Processing Delivery Method: Mail  $\mathbf{v}$ Please confirm, the delivery option you selected means: All transcripts have a base fee of \$10.00 per copy. There is no additional charge for regular mailing of paper transcript delivery. The processing time for paper transcripts is 5 days. Paper transcripts will be mailed 5 days after receipt of the web transcript request is sent to the recipient specified. \* ☑ Checking this box confirms you have read the delivery method information above. **Delivery Options** \* Transcript Processing: Your school offers rush processing of transcript orders. Rush processing means that your order will be processed by the Registrar's Office faster than other orders during normal business hours. If your transcript is being sent by first class mail, the delivery time will not be shortened by selecting rush processing. Please indicate if you would like tandard or rush transcript order processing Standard Processing O Rush Processing Delivery Method:  $\sim$ old for Pickup Please confirm, the delivery option you selected means: All transcripts have a base fee of \$10.00 per copy. There is no additional charge for hold for pick-up of paper transcript(s). The processing time for paper transcript(s) is 5 days. Paper transcripts will be ready for pick up in Drexel Central 5 days after receipt of the NSC transcript request. ☑ Checking this box confirms you have read the delivery method information above.

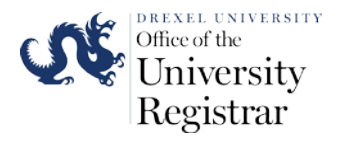

c. If you select Rush Processing with a Delivery Method of Hold for Pickup your transcript will be available at the Drexel Central office located in Main Hall on Drexel University's Main Campus at 3141 Chestnut Street, Room 106 within 24 hours of your request.

| Delivery Options         |                                                                                                    |
|--------------------------|----------------------------------------------------------------------------------------------------|
| * Transcript Processing: | Your school offers rush processing of transcript orders. Rush processing means that your order will be processed by<br>the Registrar's Office faster than other orders during normal business hours. If your transcript is being sent by first<br>class mail, the delivery time will not be shortened by selecting rush processing. Please indicate if you would like<br>standard or rush transcript order processing:<br>O Standard Processing • Rush Processing |
| * Delivery Method:       | Rush - Hold for Pickup - \$10.00                                                                                                    |
|                          | Please confirm, the delivery option you selected means:                                                                                                    |
|                          | All transcripts have a base fee of \$10.00 per copy. Rush Delivery transcripts have an additional fee<br>added to the base fee of \$10.00 per copy. Processed within 24-hrs from receipt of NSLC transcript<br>request. Transcript(s) will be ready for pick up in the Office of the University Registrar 24 hours after<br>receipt of the NSLC transcript request.                                                                                               |
| 4                        | $\checkmark$ Checking this box confirms you have read the delivery method information above.                                                                                                    |
| d. If you                | select Rush Processing with a Delivery Method of Express Mail or                                                                                                    |

**Express/International** your transcript will be sent to the recipient via UPS. You will receive a tracking number via e-mail for the UPS delivery. Any UPS orders received after 12:00 PM be mailed out the next business day. Please fill out all mailing information in the delivery address boxes that will appear when you select this option.

Important: UPS cannot deliver to P.O. Boxes.

| Delivery Options         |                                                                                                    |
|--------------------------|----------------------------------------------------------------------------------------------------|
| * Transcript Processing: | Your school offers rush processing of transcript orders. Rush processing means that your order will be processed by the Registrar's Office faster than other orders during normal business hours. If your transcript is being sent by first class mail, the delivery time will not be shortened by selecting rush processing. Please indicate if you would like standard or rush transcript order processing:<br>O Standard Processing • Rush Processing |
| * Delivery Method:       | Rush - Express Mail - \$45.00                                                                                                    |
|                          | All transcripts have a base fee of \$10.00 per copy. Rush Delivery transcripts have an additional fee added to the base fee of \$10.00 per copy. If you prefer to have a tracking number and expedited mailing, there is an associated fee (per mailing location) of \$45.00 (Continental US). Expedited mailing is guaranteed overnight delivery.                                                                                                    |
| *                        | Checking this box confirms you have read the delivery method information above.                                                                                                    |

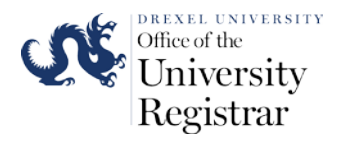

e. If you select **Rush Processing** with a **Delivery Method** of **Mail** your transcript will delivered via the United States Postal Service. Any **Rush Processing - Mail** orders received after 12:00 PM be mailed out the next business day. Please fill out all mailing information in the delivery address boxes that will appear when you select this option.

*Important:* The United States Postal Service does not provide tracking numbers for standard mailed letters. Drexel University cannot track the transcripts to the delivery addressee.

# \* Transcript Processing: Your school offers rush processing of transcript orders. Rush processing means that your order will be processed by the Registrar's Office faster than other orders during normal business hours. If your transcript is being sent by first class mail, the delivery time will not be shortened by selecting rush processing. Please indicate if you would like standard or rush transcript order processing: Standard Processing ● Rush Processing \* Delivery Method: Rush - Mail - \$10.00 ✓ Please confirm, the delivery option you selected means: All transcripts have a base fee of \$10.00 per copy. Rush Delivery transcripts have an additional fee added to the base fee of \$10.00 per copy. Processed within 24-hrs from receipt of the NSLC transcript request. Transcript(s) will be mailed within 24-hrs after receipt of the NSLC transcript request to the recipient specified. \* Checking this box confirms you have read the delivery method information above.

**Delivery Options** 

f. Selecting the Electronic PDF option will populate a new set of information boxes to appear on the order page. You will need to add an e-mail address of the recipient to complete the delivery instructions of your order. You will only be able to order 1 transcript for each recipient of the electronic transcript. If you have the transcript e-mailed to yourself you will be able to distribute your transcripts to multiple 3<sup>rd</sup> party recipients as your electronic PDF transcript will include an electronic certificate of authenticity. The certificate of authenticity will be available for 60 days after the transcript has been e-mailed. Please note that that there is no Rush order option for electronic transcript orders as they are delivered directly from the Drexel's student record system to the recipient.

| * Transcript Processing:                         | Your school offers rush processing of transcript orders. Rush processing means that your order will be processed by the Registrar's Office faster than other orders during normal business hours. If your transcript is being sent by first class mail, the delivery time will not be shortened by selecting rush processing. Please indicate if you would like standard or rush transcript order processing:<br>Standard Processing Rush Processing                                                                                                    |
|--------------------------------------------------|----------------------------------------------------------------------------------------------------|
| * Delivery Method:                               | Electronic PDF - \$1.75                                                                                                    |
| *                                                | Shortly after your request is processed by your school, your transcript recipient will be emailed a link to a secure Internet page where he or she can retrieve your official transcript. Upon that email notification, your credit card will be charged. The National Student Clearinghouse will guarantee that your recipient is notified that your transcript is ready for retrieval at the email address you provided when you placed the order; however, we cannot be responsible for whether or not your recipient retrieves or accepts the transcript. Because this is a new technology, we suggest that you contact your recipient and verify that he or she is willing to accept your transcript via this delivery method. The accuracy and correctness of the electronic transcript is solely the responsibility of your school. If Checking this box confirms you have read the delivery method information above. |
| * Recipient Email:<br>* Confirm Recipient Email: |                                                                                                    |
| * Quantity:                                      | 1 copy = \$10.00 V                                                                                                    |

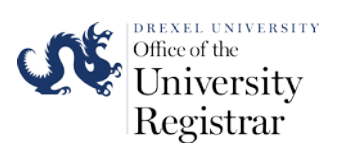

10. You may add information in the **Special Instructions** box if your transcript order has special conditions that requires an out of the ordinary delivery .

| Delivery Options                                  |                                                                                                    |
|---------------------------------------------------|----------------------------------------------------------------------------------------------------|
| * Transcript Processing:                          | Your school offers rush processing of transcript orders. Rush processing means that your order will be processed by the Registrar's Office faster than other orders during normal business hours. If your transcript is being sent by first class mail, the delivery time will not be shortened by selecting rush processing. Please indicate if you would like standard or rush transcript order processing:<br><ul> <li>Standard Processing</li> <li>Rush Processing</li> </ul>                                                                                                    |
| * Delivery Method:                                | Electronic PDF - \$1.75 V                                                                                                    |
|                                                   | Please confirm, the delivery option you selected means:                                                                                                    |
| *                                                 | Shorty after your request is processed by your school, your transcript recipient will be emailed a link to<br>a secure Internet page where he or she can retrieve your official transcript. Upon that email<br>notification, your credit card will be charged. The National Student Clearinghouse will guarantee that<br>your recipient is notified that your transcript is ready for retrieval at the email address you provided<br>when you placed the order; however, we cannot be responsible for whether or not your recipient<br>retrieves or accepts the transcript. Because this is a new technology, we suggest that you contact your<br>recipient and verify that he or she is willing to accept your transcript via this delivery method. The<br>accuracy and correctness of the electronic transcript is solely the responsibility of your school.<br>Checking this box confirms you have read the delivery method information above. |
| * Recipient Email:                                |                                                                                                    |
| * Confirm Recipient Email:                        |                                                                                                    |
| * Quantity:                                       | 1 copy = \$10.00 V                                                                                                    |
|                                                   | Additional fees may apply. The total fees will be displayed in the order summary.                                                                                                    |
| Special Instructions: (Maximum<br>255 Characters) |                                                                                                    |

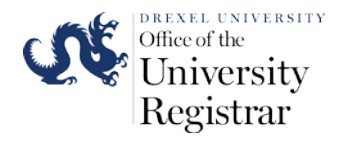

11. If your transcript must be sent with supplemental documentation you can upload the documentation through the **Recipient Details** page. Click on the **Upload Documents** button and a pop up window will appear on your screen. There is a limit of 3 documents that may be uploaded through your transcript order. The recipient will receive the uploaded documents along with your transcript either electronically or through the mail.

*Important:* Medical School students ordering transcripts for VSAS or ERAS can upload their application documentation during this part of the transcript ordering process.

| Attach Additional Documents                                                                                                    |
|----------------------------------------------------------------------------------------------------|
| Additional Documents: Upload Documents<br>Optional: Select upload to add documents (Maximum: 3) to your transcript request<br>Supported format(s): PDF,DOC,DOCX<br>File name(s): Permits alpha numeric characters and non-consecutive periods, dashes, underscore and spaces                                                                                                    |
| Upload Documents X                                                                                                    |
| Reminder:                                                                                                    |
| <ul> <li>Number of document(s) permitted per recipient: 3</li> <li>Supported format(s): PDF,DOC,DOCX</li> <li>Maximum file name size: 64 characters</li> </ul>                                                                                                    |
| File name(s): Permits alpha numeric characters and non-consecutive periods, dashes, underscore and spaces                                                                                                    |
| Additional Documents:                                                                                                    |
| The National Student Clearinghouse is committed to making its Web site accessible to the widest possible audience, including individuals with disabilities. If you use assistive technology (e.g., screen reader, eye tracking device, voice recognition software, etc.) and experience difficulty uploading additional documents, please contact the school from which you are requesting a transcript for assistance with supplying the documents via an alternative method. |

12. Click Next when you have entered all recipient information for your transcript order.

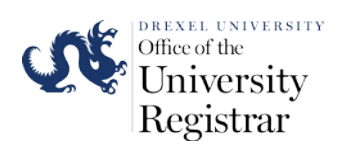

13. The next page gives you one last opportunity to review your recipients before completing the payment portion of your transcript order. Please ensure all recipient information is correct before proceeding to the payment page. You may add or remove recipients before you move to check out/payment page. You can add more recipients by clicking on the plus button or remove recipients by clicking on X button next to the recipient name.

You will also have the opportunity to add a number that will be used to send text message alerts of the progress of your transcript order. You will receive text messages when your order is progress and when the transcript has been released. Click **Check Out** to move to the payment page of your transcript order.

| NATI<br>CLI                                                             | onal Student<br>aringhouse                                                                                         |                                   | <u>b</u>                                     | ccessebility 🍘 Help 🤇                                          | Contact 🔐 Home                                                                                                   |  |
|-------------------------------------------------------------------------|----------------------------------------------------------------------------------------------------|-----------------------------------|----------------------------------------------|----------------------------------------------------------------|----------------------------------------------------------------------------------------------------|--|
|                                                                         |                                                                                                    |                                   |                                              | Transcri<br>DR                                                 | pt Ordering Center<br>EXEL UNIVERSITY                                                                            |  |
| System Messages<br>Ø Alert : The site yo                                | a have accessed is for testing purposes o                                                                          | nly. Any transcrip                | of requests made through this s              | ite are for TESTING pur                                        | poses only.                                                                                                    |  |
| Criter Personal Linfo                                                   | Select Recipient Enter Recipient                                                                                   | Details Cu                        | ment step. Review Your Transcript O          | rder Enter Payment Info                                        | Sign Consent                                                                                                    |  |
| Review Your Recipi<br><b>1 Important Info</b><br>Verify your transcript | ents<br>mation<br>order information before continuing. To e                                                        | dit your order, se                | elect the recipient's name. To a             | dd another recipient, se                                       | ect 'Add Recipient'.                                                                                             |  |
| Verify Information                                                      |                                                                                                    | 1                                 | 1                                            | sh                                                             | ipping                                                                                                    |  |
| Remove                                                                  | Recipient Name                                                                                                    | Transcript Type                   | Delivery Method                              | Quantity Ha                                                    | and Fee<br>rec                                                                                                   |  |
| C Remove JOHN DOE                                                       |                                                                                                    | Complete/All<br>Complete/All      | Electronic PDF - \$1.75                      | 1 copy = \$10.00 \$0.<br>1 copy = \$10.00 \$0.                 | 00 \$11.75<br>00 \$11.75                                                                                         |  |
|                                                                         | Request Order Updates Via Text Ves, please send me transcript (Carrier message and data rates Mobile Phone Number: | order updates vi<br>s may apply.) | a text message to the following              | number.                                                        | or Order: \$23.50                                                                                                |  |
|                                                                         | Mobile Phone Carrier: Select                                                                                       | Check Out                         | Cancel Order                                 |                                                                |                                                                                                    |  |
|                                                                         | Que                                                                                                    | Bac<br>stions? Check              | <u>k to Top</u><br>Transcript Ordering Help, |                                                                |                                                                                                    |  |
|                                                                         | NATIONAL STUDENT<br>CLEARING Station Blue, Spile 300<br>Herndon, VA 20175                                          |                                   | @ 2016 H                                     | Terms of Use & P<br>ational Student Clearinghous<br>I<br>STUDE | maxy Policy I Contact us<br>c. All rights reserved.<br>Jownload Acrobat Reader<br>IT PRIVACY PLEDGE<br>SIGNATORY |  |

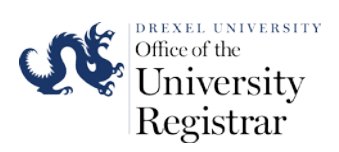

# 14. Enter payment information on the payment page and click Pay with Credit Card.

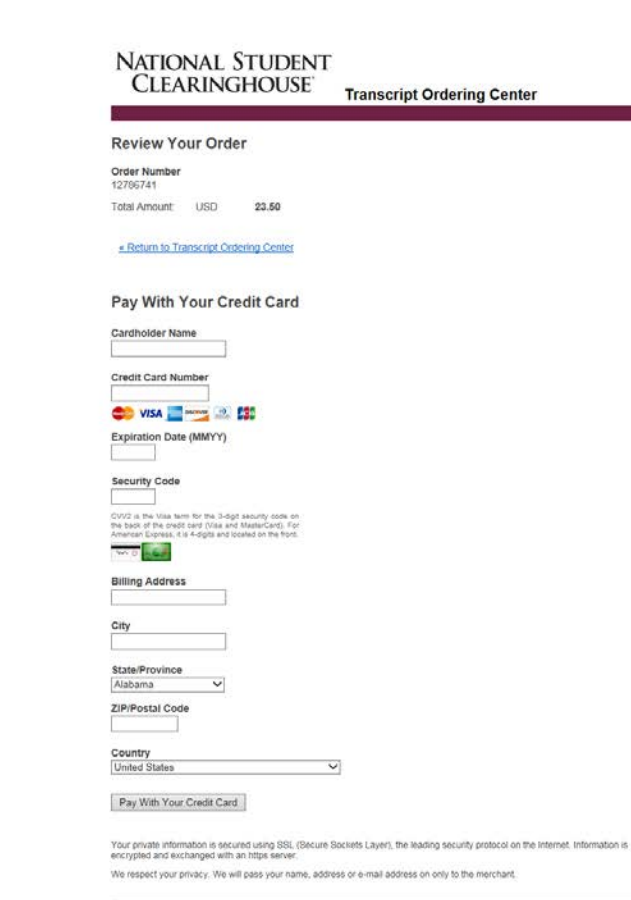

Secure Payment provided by First Data Corp.

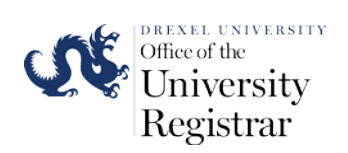

15. The next page that will appear is the consent to authorize the release of your transcript. You can either sign the consent form electronically by clicking on Sign Paperless Consent Form button or download the consent form to print it out to physically sign the form by clicking Download Consent Form. If you opt to download and physically sign the consent form your order will not be processed until you submit the form to the National Student Clearinghouse via e-mail or fax.

|                                                                                      |                                                                            |                                                                                             |                                                                               | <b>Transc</b> i<br>Di                                                                       | ript Ordering Center<br>REXEL UNIVERSITY                                     |
|--------------------------------------------------------------------------------------|----------------------------------------------------------------------------|---------------------------------------------------------------------------------------------|-------------------------------------------------------------------------------|---------------------------------------------------------------------------------------------|------------------------------------------------------------------------------|
| Â                                                                                    | Â                                                                          |                                                                                             | ê                                                                             |                                                                                             |                                                                              |
| Enter Personal Info                                                                  | Select Recipient                                                           | Enter Recipient Details                                                                     | Review Order                                                                  | Enter Payment Info                                                                          | Sign Consent                                                                 |
| Authorization for Re                                                                 | lease of Education                                                         | al Records Informatio                                                                       | n for                                                                         |                                                                                             |                                                                              |
| Important Information                                                                | nation                                                                     |                                                                                             |                                                                               |                                                                                             |                                                                              |
| A signed consent form                                                                | is required to release y                                                   | our transcript. If we do not                                                                | receive your consent fo                                                       | orm within 30 calendar day                                                                  | s from the date you                                                          |
| submitted your request                                                               | t, your order will be car                                                  | nceled and you will not be ch                                                               | arged.                                                                        | ann within 50 calendar day                                                                  | s nom the date you                                                           |
| Your transcript request (o<br>school until National Stud<br>Consent Form" option. If | rder number 12771270<br>ent Clearinghouse recei<br>you choose "Print Conse | ) has been received by the 1<br>ves your signed consent for<br>ent Form" option, please sig | lational Student Clearir<br>m. To expedite your tra<br>n by hand and date a p | ighouse. Your transcript(s)<br>inscript delivery, you can u<br>rinted copy of the consent f | cannot be sent by your<br>se the "Sign Paperless<br>form and return it to us |
| We will accept a scan of y                                                           | our signed consent for                                                     | m as an email attachment.                                                                   |                                                                               |                                                                                             |                                                                              |
| In order to                                                                          | download the Paper Co                                                      | onsent form you may need t                                                                  | he latest versions of Ad                                                      | lobe Reader. 🛵 Get                                                                          | <b></b>                                                                      |
|                                                                                      | Sign                                                                       | Paperless Consent Form                                                                      | Download Consent Forr                                                         | n                                                                                           |                                                                              |
|                                                                                      |                                                                            | What do I do if I don't ha                                                                  | /e a printer? Hop                                                             |                                                                                             |                                                                              |
|                                                                                      |                                                                            | Back to To                                                                                  | Þ                                                                             |                                                                                             |                                                                              |
|                                                                                      |                                                                            | Questions? Check <u>Trans</u>                                                               | cript Ordering Help.                                                          |                                                                                             |                                                                              |
|                                                                                      |                                                                            |                                                                                             |                                                                               |                                                                                             |                                                                              |

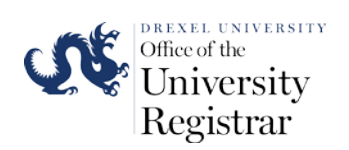

16. If you click on **Sign Paperless Consent Form** you will be directed to the page to electronically sign the authorization to release form. You will need to use your mouse in the signature box to sign the form. Click on the **Self-Certification Statement** box and then press the **Submit** button to complete your consent form.

|    | National Student<br>Clearinghouse                                                                                                    | 🕹 Accesebility 🕐 Hely 📿 Centact: 😭 Hemi                                                                                                    | 1                |
|----|----------------------------------------------------------------------------------------------------|----------------------------------------------------------------------------------------------------|------------------|
|    |                                                                                                    | 100.0                                                                                                    | ut               |
|    |                                                                                                    | Transcript Ordering Cent<br>DREXEL UNIVERSIT                                                                                                    | er<br>Y          |
|    |                                                                                                    |                                                                                                    | 1                |
|    | System Messages                                                                                                    |                                                                                                    |                  |
|    | Alert : The site you have accessed is for testing purposes only.<br>only.                                                                                                    | Any transcript requests made through this site are for TESTING purposes                                                                                                    | ]                |
|    | Transcript Orde                                                                                                    | er Number:                                                                                                    | 2                |
|    | Consent to Release Info                                                                                                    | rmation from Education Records                                                                                                    |                  |
|    | Only the student his                                                                                                    | m/herself may sign this form                                                                                                    |                  |
|    | The undersign                                                                                                    | ed individual authorizes                                                                                                    |                  |
|    | Drex<br>to release the official transcript of his/her education record to the indi                                                                                                    | cel University<br>ividuals and/or ornanizations listed below and acrees to the charges on his/h                                                                                                    | or               |
|    | credit or debit card resulting from this order (which will app                                                                                                    | ear on his/her credit or debit card statement as "College Transcript").                                                                                                    |                  |
|    | JANE DOE                                                                                                    |                                                                                                    |                  |
|    |                                                                                                    |                                                                                                    |                  |
|    | JOHN DOE                                                                                                    |                                                                                                    |                  |
|    |                                                                                                    |                                                                                                    |                  |
|    |                                                                                                    |                                                                                                    |                  |
|    | Student Name: .                                                                                                    | Authorized for Order Number:                                                                                                    | <u> </u>         |
|    | left                                                                                                    | 7                                                                                                    |                  |
|    | Clear and Re-Sign                                                                                                    | 04/06/20                                                                                                    | 16               |
| 75 | Student Signature                                                                                                    | Date                                                                                                    |                  |
|    | Self-certification Statement<br>By checking this box, T, i , certify that I am the above<br>and has the same validity and legally binding effect as signing this co<br>Submit<br>In order to complete your transcript order, you must electronically sig<br>Clearinghouse will send you a notification (via email or text, dependin<br>processed. | named student and my electronic signature provided on this form is authent<br>nsent form by my hand in ink.<br>Exit<br>In this consent form. When we receive your consent form, National Student<br>ig on what you selected as your preference) once the consent form has been | c                |
|    | Important Information                                                                                                    |                                                                                                    | 1                |
|    | Instructions to electr<br>1. On a PC: Hold down the left button on your mouse and, usib<br>2. On an iPad or iPhone: Sign your name in the signature box.<br>3. If you are not satisfied with your signature, select the "Che<br>4. After signing your name, check the box next to the self-cert                                                   | ranically sign this consent form:<br>ng the mouse, sign your name in the signature box as you would with a pen-<br>ueing your finger as a stylus.<br>Ir and Re-sign <sup>®</sup> button to clear your signature so you can sign again.<br>Hickation statement.                 |                  |
|    | . server, submit . The information contained in this transmission may contain privileged named above and the National Student Clearinghouse. If you are not distribution, or duplication of this communication is strictly prohibited massage.                                                                                                    | i and confidential information. It is intended only for the use of the person(s)<br>the intended recipient, you are hereby notified that any review, disseminatio<br>. If you are not the intended recipient, please destroy all copies of the origina                         | р,<br>м          |
|    | NATIONAL STUDENT<br>CLEARINGHOUSE<br>2000 Folders Ruters Biol, Exics 200<br>Farmales, V2 0277.                                                                                                    | Terms of Like B. Privincy Paincy / Gentant<br>© 2016 National Student Ginaconbouse. All rights reserve<br>Download Accubat. Reas<br>STUDENT PRIVICE / PLDGI                                                                                                    | sat<br>d.<br>ter |
|    |                                                                                                    | BIGNATORY                                                                                                    |                  |

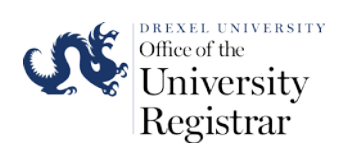

17. You will be directed to the transcript order confirmation page once you submit your consent. You will receive your transcript order number and will be able to print the confirmation page for your records.

| NATIO                                                               | nal Student<br>Binghouse                                                                                                    | န် Accessibility 🧿 Hele 📿 Centect 🚡 H                                                                                                    |                     |
|---------------------------------------------------------------------|----------------------------------------------------------------------------------------------------|----------------------------------------------------------------------------------------------------|---------------------|
|                                                                     |                                                                                                    | Le                                                                                                    | a Out               |
|                                                                     |                                                                                                    | Transcript Ordering Ce<br>DREXEL UNIVER:                                                                                                    | nter<br>SITY        |
| System Mes<br>Only: The<br>only.                                    | sages<br>site you have accessed is for testing purposes only. An                                                                                                    | y transcript requests made through this site are for TESTING purposes                                                                                                    |                     |
| Electronic Co                                                       | nsent Authorization Confirmation                                                                                                    |                                                                                                    | π<br>98             |
|                                                                     | Your consent form has been successful                                                                                                    | YOUR RECO                                                                                                    | 105.                |
|                                                                     | You should receive a                                                                                                    | onfirmation email shortly.                                                                                                    |                     |
|                                                                     | Transcript Order I                                                                                                    | tumber:                                                                                                    |                     |
| 1 <u></u>                                                           | Consent to Release Inform                                                                                                    | ation from Education Records                                                                                                    |                     |
|                                                                     | Only the student him/                                                                                                    | herself may sign this form                                                                                                    |                     |
|                                                                     | The undersigned                                                                                                    | Individual authorizes                                                                                                    |                     |
| to release the of<br>credit o                                       | ficial transcript of his/her education record to the indivision debit card resulting from this order (which will appear                                                                                                    | university<br>luals and/or organizations listed below and agrees to the charges on his<br>on his/her credit or debit card statement as "College Transcript").                                                                               | /her                |
| JANE DOE                                                            |                                                                                                    |                                                                                                    |                     |
|                                                                     |                                                                                                    |                                                                                                    |                     |
| JOHN DOE                                                            |                                                                                                    |                                                                                                    |                     |
| Student Name:                                                       |                                                                                                    | Authorized for Order Number:                                                                                                    |                     |
| -1                                                                  | 2P                                                                                                    |                                                                                                    |                     |
| Student Signatur                                                    | re                                                                                                    |                                                                                                    |                     |
|                                                                     |                                                                                                    | 04/06/2016 5:34 P<br>Date                                                                                                    | M FT                |
| Self-certificatio<br>⊛ By checking t<br>and has the sam             | on Statement<br>certify that I am the above na<br>e validity and legally binding effect as signing this conse                                                                                                    | med student and my electronic signature provided on this form is authe<br>int form by my hand in ink.                                                                                                    | ntic                |
|                                                                     | Print                                                                                                    | Exit                                                                                                    |                     |
| In order to comp<br>Clearinghouse wi<br>processed.                  | iete your transcript order, you must electronically sign<br>Ill send you a notification (via email or text, depending o                                                                                                    | this consent form. When we receive your consent form, National Studen<br>on what you selected as your preference) once the consent form has be                                                                                              | t<br>en             |
| <b>Q</b> Importan                                                   | t Information                                                                                                    |                                                                                                    |                     |
| 1. On a P<br>2. On an<br>3. If you<br>4. After s<br>5. Select       | Instructions to electron<br>C: Hold down the left button on your mouse and, using<br>Plad or iPhone: Sign your name in the signature box us<br>are not satisfied with your signature, select the "Clear a<br>gining your name, check the box next to the self-certific<br>"Submit". | ically sign this consent form:<br>the mouse, sign your name in the signature box as you would with a pr<br>og your finger as a stylus.<br>nd Re-sign <sup>*</sup> button to clear your signature so you can sign again.<br>ation statement. | in.                 |
| The information<br>named above an<br>distribution, or d<br>message. | contained in this transmission may contain privileged at<br>d the National Student Clearinghouse. If you are not th<br>uplication of this communication is strictly prohibited. It                                                                                                  | d confidential information. It is intended only for the use of the person<br>intended recipient, you are hereby notified that any review, dissemina<br>you are not the intended recipient, please destroy all copies of the orig            | s)<br>tion,<br>inal |
|                                                                     | NATIONAL STUDENT<br>CLEARINGHOUSE                                                                                                    | Terma of List & Privacy Policy   Cent<br>© 2016 <u>National Student Clearingbours</u> , All rights resea                                                                                                    | ved.                |
|                                                                     | 2300 Dulles Station Blvd. Suite 300<br>Herndon, VA 20171                                                                                                    | STUDENT PRIVACY PLET                                                                                                    | GE                  |
|                                                                     |                                                                                                    |                                                                                                    |                     |

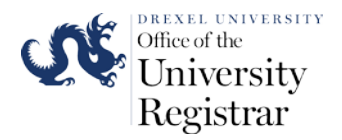

18. If you ordered your transcript with the electronic PDF option you will receive an e-mail that will contain instructions on how to download your transcript from the National Student Clearinghouse website. The e-mail will contain a temporary password for you to use to access your secure transcript download webpage. You will see the following webpage to download your transcript, if you successfully login. Please use the links on the bottom of the webpage to download the latest versions of Adobe Reader and Adobe Flash Player if they are not already up to date for your web browser.

NATIONAL STUDENT CLEARINGHOUSE

Transcript Download Center

(?) Help 🚹 Home

## Download Transcript

The Transcript Download link in your email will expire on May 07, 2016. After May 07, 2016 you will no longer be able to access this page from the email link.

Access to the electronic transcript you will be downloading will expire after June 06, 2016 12:50:02 Eastern Daylight Time, even if it has been saved to your desktop or forwarded to another party.

Note: This transcript has additional security features listed below under "Transcript Document Control Options". Based on the school's document control preferences, use of the transcript may cause data, such as viewing, copying, printing, saving, and editing events, to be sent to our secure server. If you share the transcript file with other parties, you should inform them of this feature. For more information, please consult the Clearinghouse <u>Terms and Conditions of Use and Privacy Policy</u>

| Tran                                | iscript Details                               |
|-------------------------------------|-----------------------------------------------|
| Transcript Download Link Expires On | May 07, 2016                                  |
| Requestor                           |                                               |
| Recipient                           |                                               |
| Issuing Institution                 | Drexel University                             |
| Order Number                        | 12786729-1                                    |
| Transcript Doc                      | cument Control Options                        |
| Expiration Date                     | June 06, 2016 12:50:02 Eastern Daylight Time  |
| Creation Date                       | April 07, 2016 12:50:02 Eastern Daylight Time |
| Modifying                           | NOT ALLOWED                                   |
| Copying                             | NOT ALLOWED                                   |
| Printing                            | ALLOW                                         |
|                                     | 111 011                                       |

**Download Transcript** 

If you have any other questions or need further assistance, please email us at transcripts@studentclearinghouse.org

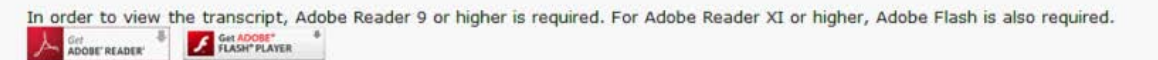

NATIONAL STUDENT CLEARINGHOUSE 2300 Dulles Station Blvd. Suite 300 Herndon, VA 20171 Terms of Use & Privacy Policy | Contact us © 2016 National Student Clearinghouse. All rights reserved. Download Acrobat Reader